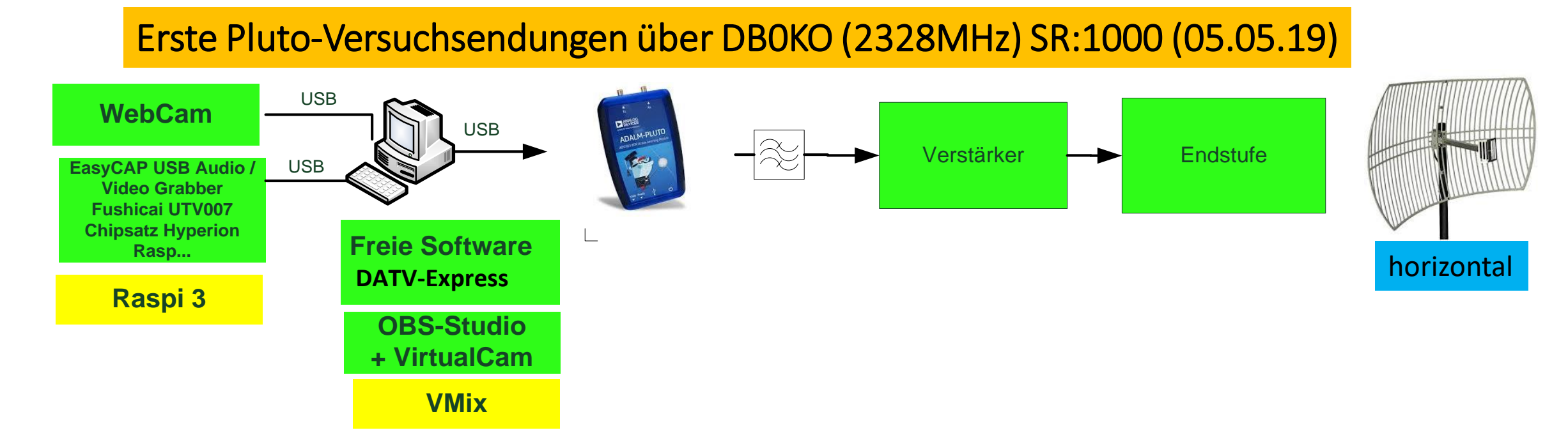

- <u>DATV-Express</u>-Software installiert
- OBS-Studio-Software installiert
- <u>VirtualCam</u>-Software installiert
- WebCam Microsoft-Livecam Studio über USB angeschlossen
- <u>EasyCAP USB</u> Video Grabber mit USB2 verbunden
- DATV-Express-Software konfiguriert (siehe nächste Seite)

## Erste Pluto-Versuchsendungen über DBOKO (2328MHz) SR:1000 (05.05.19)

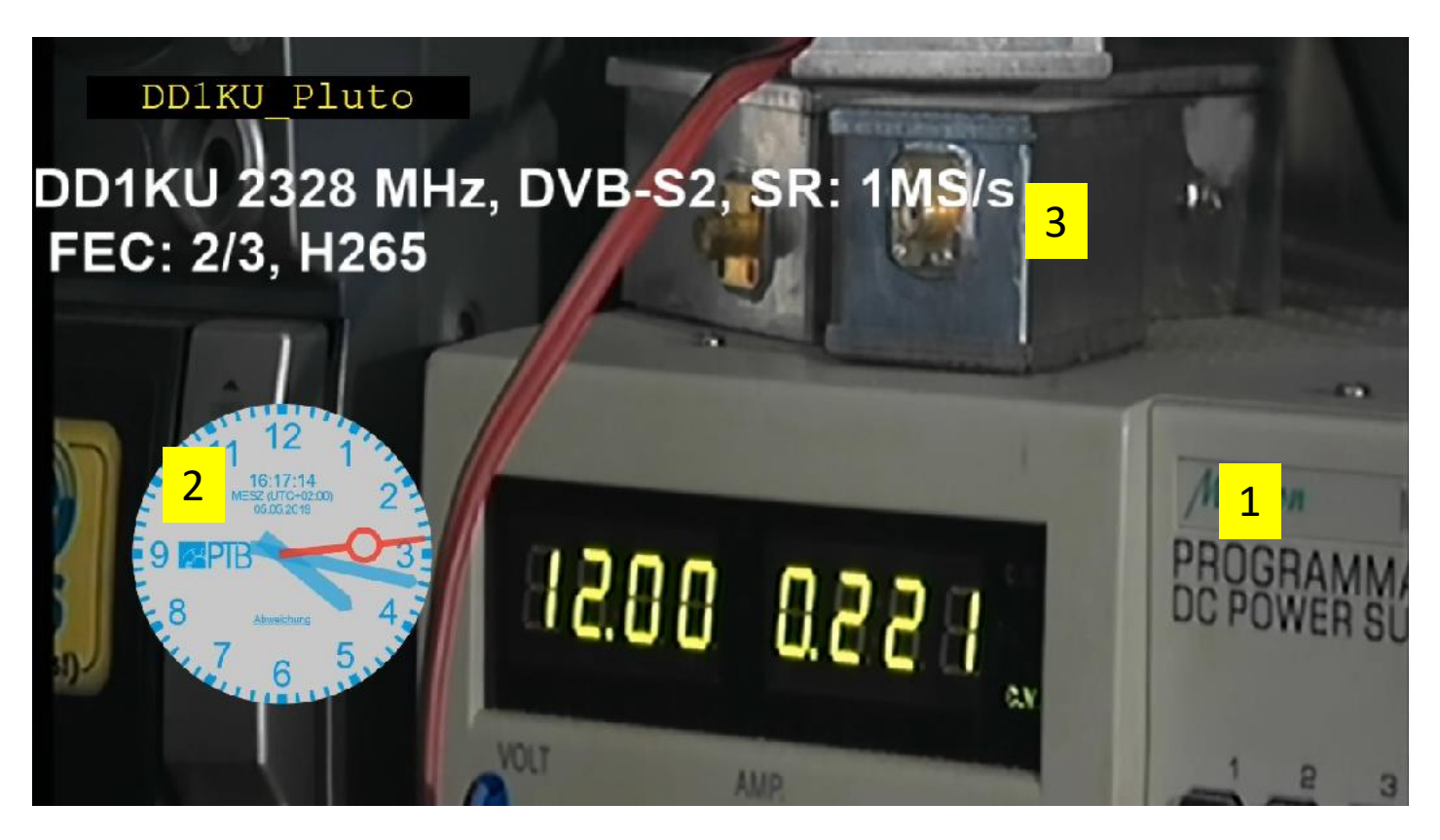

- 1. HDMI-Kamera über HDMI->FBAS-Wandler an Easy-CAP Video-Grabber verbunden
- 2. Über OBS-Browser-Element die <u>Uhr</u> eingefügt
- 3. Über OBS-Text-Element die Beschriftung hinzugefügt

## Erste Pluto-Versuchsendungen über DBOKO (2328MHz) SR:1000 (05.05.19)

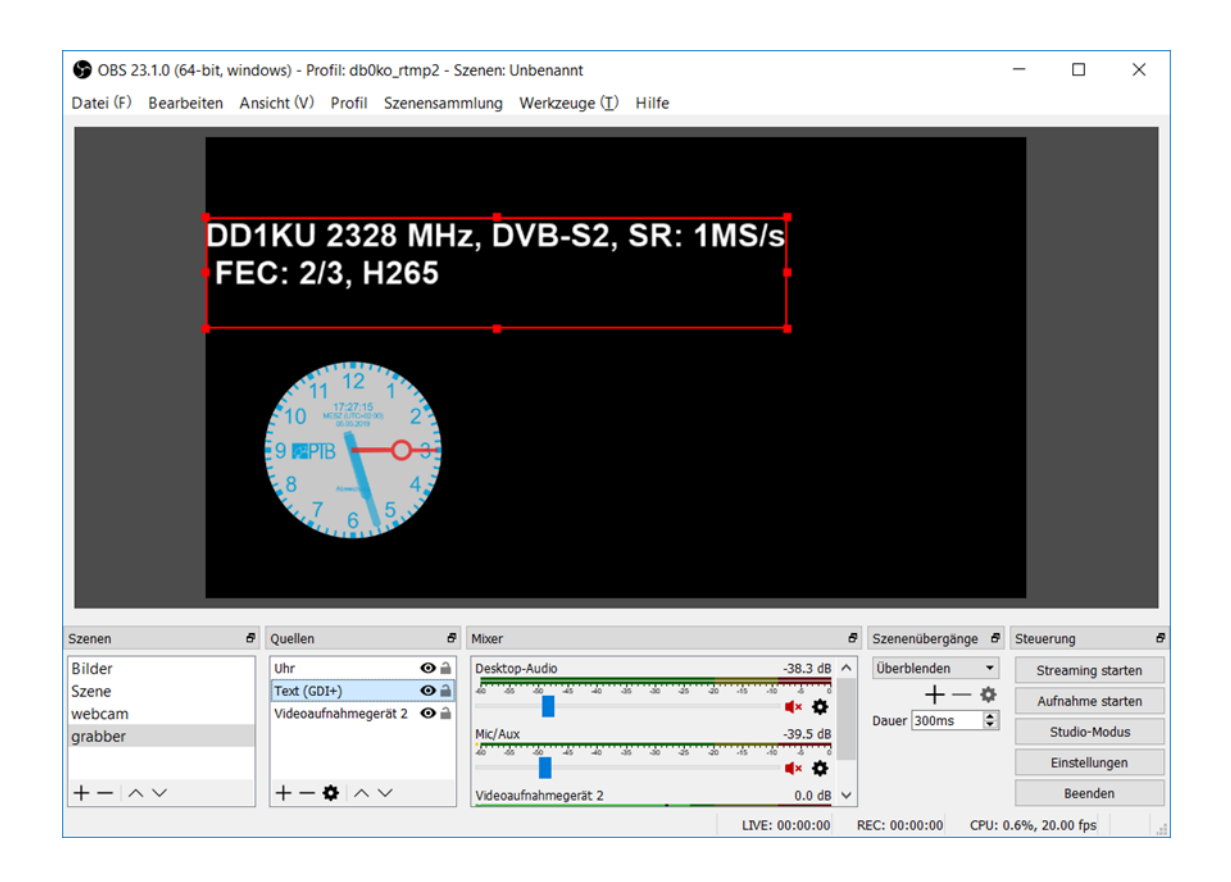

Quellen definieren im OBS-Studio

PS: Hier ist die HDMI-Kamera noch nicht eingeschaltet => Hintergrundbild fehlt!

## Erste Pluto-Versuchsendungen über DBOKO (2328MHz) SR:1000 (05.05.19)

| About ExpressCaptureServer                                                                                                    | × | Video Capture S               | Settings                                                                                              |    | ×      |
|----------------------------------------------------------------------------------------------------|---|-------------------------------|----------------------------------------------------------------------------------------------------|----|--------|
| Express DVB-S/S2/T Transmitter<br>Version 1.25lp14<br>This software uses libraries from the<br>FFmpeg project under the LGPLv2.1<br>It also uses various other GPL libraries.<br>Consult the README file for further details<br>and how to obtain the relevant source code. |   | Device name<br>Device Formats | OBS-Camera<br>Microsoft® LifeCam Studio(TM)<br>OBS-Camera<br>OBS-Camera3<br>OBS-Camera4<br>OEM Device |    |        |
|                                                                                                    |   |                               |                                                                                                    | ОК | Cancel |

| DATV-Express - o          | -                                                                                              |                                                                     |                          |      |  |  |
|---------------------------|------------------------------------------------------------------------------------------------|---------------------------------------------------------------------|--------------------------|------|--|--|
| le Source Codec           | SI Tables                                                                                      | Options                                                             | Modulator                | Help |  |  |
| TS Record<br>Carrier Only |                                                                                                |                                                                     | Tx Queue 0 %<br>NULL 0 % |      |  |  |
| Video Ident               |                                                                                                |                                                                     | Tx Level 26              |      |  |  |
|                           | Tx Mode<br>Tx Constella<br>Tx Frequenc<br>Tx Symbolra<br>Tx FEC<br>Tx Bitrate<br>Video Bitrate | DVB-<br>tion QPSk<br>y 2.328<br>te 1.000<br>2/3<br>1.291<br>e 954.1 | S2 0.20 NP Tx Level      |      |  |  |
| STANDBY                   | Video Codec                                                                                    | H.265                                                               | 5                        |      |  |  |
| PTT                       | Audio Bitrate                                                                                  | 64.00                                                               | 00 Kbps                  |      |  |  |

**Unter Source-Live-Video-Quelle** auswählen: Hier findet man die 4 Virtual-CAMs! Anschließend muss <u>unbedingt</u> noch das Device Format festgelegt werden. Einstellungen speichern und Restart durchführen!